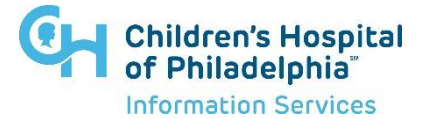

# How to request access for Link2CHOP with Azure AD

#### Introduction

The document will guide you through the steps to complete a request for access to Link2CHOP. CHOP has transitioned to a self-services model where providers in approved organizations can request access to Link2CHOP.

### Sign into My Access Portal

1. Sign into the My Access Portal. https://myaccess.microsoft.com/CHOP365.onmicrosoft.com

| Sign in                    |      |
|----------------------------|------|
| krishn                     |      |
| Can't access your account? |      |
|                            |      |
|                            |      |
| ,                          | Next |
|                            | Next |

a. Enter the full email address from your organization, then click **Next** 

| YOUR ORGANIZATION<br>LOGIN PAGE |
|---------------------------------|
| Username                        |
|                                 |
| Password                        |
|                                 |
| LOGIN                           |

- b. You will be redirected to your organization home page asking to enter your account password, enter your password then click **Sign in**
- Once signed in you will be directly taken to the access request page. In case you need to navigate: from the left navigation, click Access packages, then find the Link2CHOP Access Package in the Available tab, then click Request.

| Access packages C Request history R, Approvals | Access packages Access groups and teams, SharePoint sites, applications, and more in a single package. Select from the following packages, or search to find what you're looking for. Available (1) Active (0) Expired (0) |                                                        |         |  |
|------------------------------------------------|----------------------------------------------------------------------------------------------------|--------------------------------------------------------|---------|--|
| Tel Access reviews                             | Name †<br>Lini2CHOP                                                                                                    | Description Access Package for EPIC Application users. | Actions |  |

When submitting a request, populate the following fields:

- 3. You will need to enter the following information:
  - A. Select a policy: If your organization have multiple locations, select the policy for your location.
  - B. First Name
  - C. Last Name
  - D. Phone Number
  - E. Job Role
  - F. Clinical Licensure
  - G. Practice Name
  - H. Practice Location
  - I. Business Jurisdiction: Type a justification for needing access
  - J. Set the Request for specific period? No action needed
  - K. Accept the Privacy Statement by clicking the checkbox
- 4. Click Submit.

**NOTE**\* The request is now pending approval and will be routed to your organization's coordinator and CHOP for approval. Once approved, you will receive an email from **chop@service-now.com** notifying you of when your Link2CHOP Epic access has been established. The final step of setting up Epic access can take a couple of weeks.

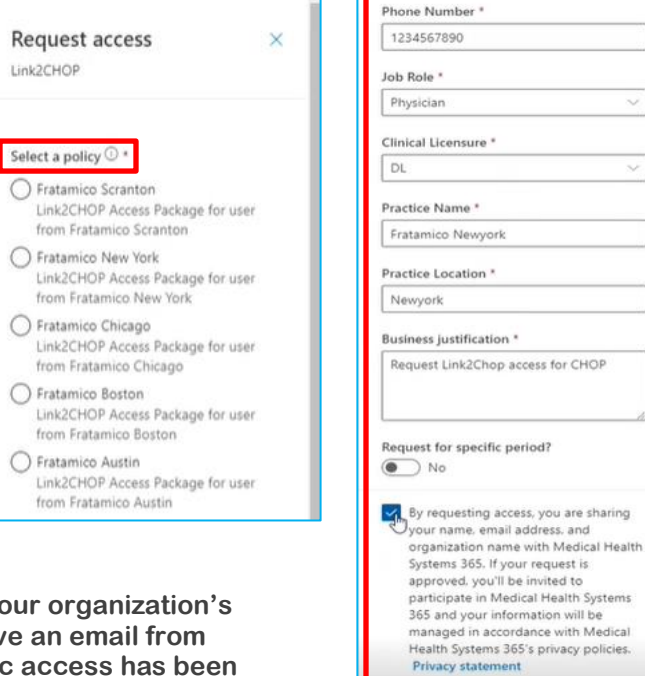

### Author: Njie - IS Training

Cancel

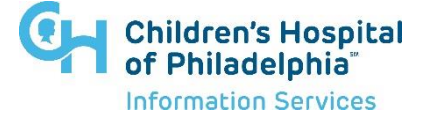

## How to request access for Link2CHOP with Azure AD

IF YOU HAVE ANY QUESTIONS ABOUT THIS PROCESS OR RUN INTO ANY ISSUES, PLEASE CONTACT THE CHOP SERVICE DESK AT 215-590-4357.